JULIJSKE ALPE TRIGLAVSKI NARODNI PARK

# Navodila za izdajo kartic Julijske Alpe: RADOVLJICA

KARTICA JULIJSKE ALPE: RADOVLJICA JULIAN ALPS CARD: RADOVLJICA

Radol'c

## Komu izda kartico?

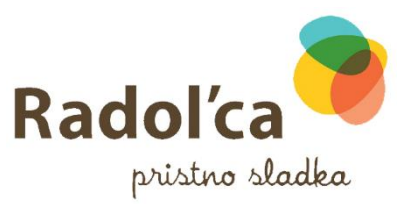

### Kartico gostje, ki prenočijo v občini Radovljica **najmanj tri noči**, lahko prejmejo **brezplačno**.

#### Izda se **vsakemu gostu** posebej.

Gostom mlajšim od dveh let, izdaja kartice ni potrebna.

## Veljavnost kartice

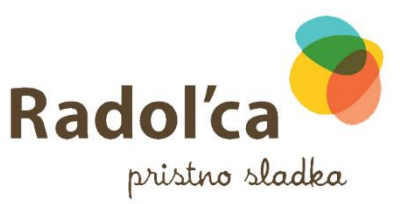

#### Kartica je na voljo **od 1. julija do 31. avgusta**.

Kartica **ni prenosljiva** in velja izključno za osebo, katere ime in priimek sta navedena na kartici.

Kartica velja od prvega dne veljavnosti do 24. ure zadnjega dne veljavnosti posamezne kartice.

V primeru izgube ali poškodbe kartice je gost upravičen do nove kartice z enakimi pogoji veljavnosti.

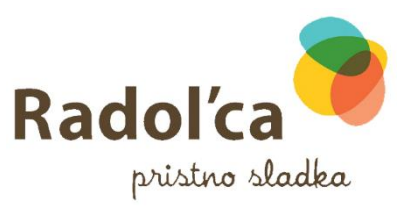

## Pravila uporabe kartice

#### Brezplačne storitve, ki jih nudi kartica lahko imetnik koristi **v skladu z delovnim časom ponudnika** in **razpoložljivostjo kapacitet**.

Imetnik lahko koristi ugodnost samo ob predložitvi kartice.

## Dostop do programa

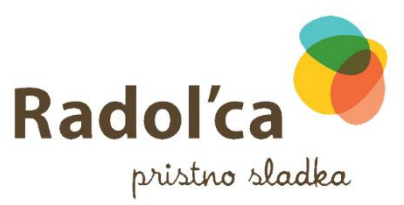

### Spletna povezava:

https://card.feratel.com/ccardjul/jsp/login.jsp

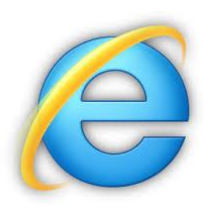

Priporoča se uporaba programa Internet Explorer

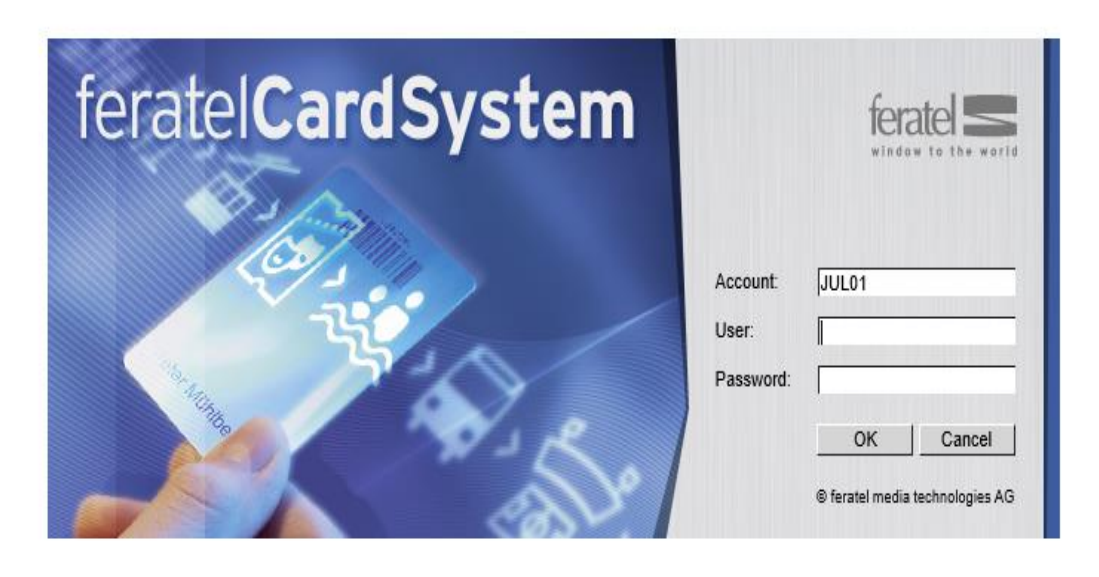

Uporabniško ime in geslo vam bomo posredovali po podpisu pogodbe

## Pred prvim tiskanjem

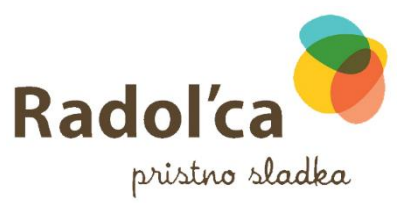

Pred pričetkom prvega tiskanja kartic je potrebno izvesti TESTNO PRINTANJE, da se sistem poveže z vašim tiskalnikom. Za nadaljnji tisk kartic ta korak ni potreben.

|                                                                                    |                                       |                                                    | — @ X                        |
|------------------------------------------------------------------------------------|---------------------------------------|----------------------------------------------------|------------------------------|
| 🗧 🛞 🕿 https://card.feratel.com/ccardjul/CCAusgabeServlet/showTestprint?subNavSel=C | 2456D47-1729-4766-A9EA-02D80C3CDAC3   | 👻 🔒 Feratel Media Technologies AG [AT] 🖒 🛛 Iskanje | タ・ ① 公 ② ③                   |
| [JUL01] - feratelCardSystem 🗙 📑                                                    |                                       |                                                    |                              |
| erate 🥌 Julian Alps                                                                |                                       |                                                    | feratelCardSystem            |
| vindow to the world                                                                | Za testno tiskanje odprite zavihek PR | INT IEST                                           | CardSoftware                 |
| Card Issue                                                                         |                                       |                                                    | Sign out                     |
| Create Card Cards to produce Active Cards Search Card Print Test                   |                                       |                                                    |                              |
| Print Testcard                                                                     |                                       |                                                    |                              |
| Client data                                                                        |                                       |                                                    |                              |
| Date of birth: 01 01 2000                                                          |                                       |                                                    |                              |
|                                                                                    |                                       |                                                    |                              |
| Card Data                                                                          |                                       |                                                    |                              |
|                                                                                    |                                       |                                                    |                              |
| Configuration                                                                      |                                       |                                                    |                              |
| Name of printer HP LaserJet P 1102w of of one of the following printers:           | ✓                                     |                                                    |                              |
|                                                                                    |                                       |                                                    |                              |
|                                                                                    |                                       |                                                    | Print                        |
|                                                                                    |                                       |                                                    | Ť                            |
| Vnišet                                                                             | e ime vašega tiskalnika               |                                                    |                              |
| vpiset                                                                             |                                       |                                                    |                              |
|                                                                                    |                                       |                                                    | Za tisk pritisnemo PRINT     |
|                                                                                    |                                       |                                                    |                              |
|                                                                                    |                                       |                                                    |                              |
|                                                                                    |                                       |                                                    |                              |
|                                                                                    |                                       |                                                    |                              |
|                                                                                    |                                       |                                                    |                              |
|                                                                                    |                                       |                                                    |                              |
|                                                                                    |                                       |                                                    |                              |
|                                                                                    |                                       |                                                    |                              |
|                                                                                    |                                       |                                                    |                              |
|                                                                                    |                                       |                                                    |                              |
|                                                                                    |                                       |                                                    |                              |
|                                                                                    |                                       |                                                    |                              |
|                                                                                    |                                       |                                                    |                              |
|                                                                                    |                                       |                                                    |                              |
|                                                                                    |                                       |                                                    |                              |
|                                                                                    |                                       |                                                    |                              |
| feratel media technologies AG                                                      | 100 01 - 06 05 2019 11 16             | 5.37 - bledhotel                                   | All rights received          |
|                                                                                    | 3                                     |                                                    | <ul> <li>€ 100% ▼</li> </ul> |

|                                                                                                    |                                              | - <b>a</b> ×                            |
|----------------------------------------------------------------------------------------------------|----------------------------------------------|-----------------------------------------|
| Sector Control Control Co | Feratel Media Technologies AG [AT] C Iskanje | (2) 2 2 2 2 2 2 2 2 2 2 2 2 2 2 2 2 2 2 |
| DULUI) - teratelCardsystem ×      Julian Alps     Julian Issue                                                                                                    |                                              | feratelCardSystem<br>CardSoftware       |
| Create Cards to produce Active Cards Search Card Print Test                                                                                                    |                                              |                                         |
| Print Testcard                                                                                                    |                                              |                                         |
| Confirmation Test Printing                                                                                                    |                                              |                                         |
| Yes, test print ok No - Test Printing not ok Potrdite ali so se podatki natisn                                                                                                    | ili pravilno (znotraj okvirčka)              |                                         |
| Client data                                                                                                    |                                              |                                         |
| Titel: Dr. First Name: Max Last Name: Mustermann                                                                                                    |                                              |                                         |
| Date of birth:         01.01.2000         Arrival:         06.05.2019         Departure:         07.05.2019         Image: Comparison of the comparison of the comparison                                                                         |                                              |                                         |
| Card Data                                                                                                    |                                              |                                         |
| Card-Type: Bled Tourist Card Valid from: 06.05.2019 🗔 Valid until: 07.05.2019                                                                                                    |                                              |                                         |
| Configuration                                                                                                    |                                              |                                         |
| Name of printer: HP LaserJet PRO MFP M477 (V3) or of one of the following printers:                                                                                                    |                                              |                                         |
| Delta-X/Y: 0 0                                                                                                    |                                              |                                         |
|                                                                                                    |                                              | Print                                   |
|                                                                                                    |                                              |                                         |
|                                                                                                    |                                              |                                         |
|                                                                                                    |                                              |                                         |
|                                                                                                    |                                              |                                         |
|                                                                                                    |                                              |                                         |
|                                                                                                    |                                              |                                         |
|                                                                                                    |                                              |                                         |
|                                                                                                    |                                              |                                         |
|                                                                                                    |                                              |                                         |
|                                                                                                    |                                              |                                         |
|                                                                                                    |                                              |                                         |
|                                                                                                    |                                              |                                         |
|                                                                                                    |                                              |                                         |
|                                                                                                    |                                              |                                         |
|                                                                                                    |                                              |                                         |
|                                                                                                    |                                              |                                         |
|                                                                                                    |                                              |                                         |
|                                                                                                    |                                              |                                         |
| © feratel media technologies AG                                                                                                    | .01 - 06.05.2019 11.16.37 - bledhotel        | All rights reserve                      |
|                                                                                                    |                                              |                                         |

#### Stran za tiskanje:

SL) UGODNOSTI ZA IMETNIKE KARTICE:

neomejena uporaba poletnega turističnega avtobusa Bled
 neomejena uporaba Hop-on Hop-off avtobusa
 izposoja gorskih koles v Infocentru Triglavska roža Bled –

povratna vožnja s sedežnico na Stražo – 1 vožnja

Kartico gostje, ki so nastanjeni pri partnerskem ponudniku Turizma Bled in prenočijo na Bledu najmanj tri noči, lohko prejmejo brezplačna. Kartica je na volja od 15. junja do 15. septembra. Kartica ni prenožljiva in velja izbljučno za osebo, katere ime in primek ta navadeno na kartiči i Kartino valte od navana dne valtavansti ida.

ato novedeno na konici. Karico velja od prvega dne velpavnosli do 24. ure zadrigega dne velpavnosti posamezne Anarice. Brezplačne storitve, ki jih nudi karica lahka imetnik koristi v skladu, defovim časom ponudnika in razplačižjivaljo kapačitet. Imetnik, lahka karisti ugodnost samo ob predlačitivi karice. V primeru izgube oli poškadok karicise potvestihi

gostitelja ali Turizem Bled na tel. ©4 578 ©2 ©5. V tem primeru je gost upravičen do nove kartice z enakimi pogoji veljavnosti.

#### DE VERGÜNSTIGUNGEN FÜR BESUCHER MIT DER GÄSTEKARTE:

 unbegrenzte Fahrten mit dem Sommer-Shuttle-Bus Bled
 unbegrenzte Fahrten mit dem Hop-on-Hop-off-Bus
 mountoinbike-Verleih im Infozentrum Triglavska roža Bled – 2 Std./Tag

1 x Hin- und Rückfahrt mit der Sesselbahn auf die Straža

Die Sommer-Mebilitätskante können die Gätte, die wenigstens dei Nächten im Bied übernachten, bei einem Panten-Anbeieter bekommen. Die Karte ist nom 15. Juni bis zum 15. September verfügbar. Die Karte ist nicht übertragbar und gie patember verfügbar. Berson, deren Name auf der Karte isteht. Die Karte gilt vom ersten Giltigkeitsdatum bis zu 24. Um der letzten Tage. Kostenkolse Leisungen, die die Karte bietet, können vom Inhaber

wöhrend der Arbeitszeit des Anbieters und gemäß der Verfügbarkeit der Kapazitiken genutzt werden. Der Karteninbaber kann den Nachlass nur gegen Vorlage der Karte nutzen. Wenn Sie die Karte werlieren oder sie wird beschädigt, solten Sie ab bald wie möglich den Gastageber oder Tourismus Bied auf die Telefonummer -306 45760 2005 benachrichtigten. In

auf die Telefonnummer +386 45 780 205 benachrichtigen. In diesem Fall ist der Gast zu einer neuen Karte mit den gleichen Gültigkeitsbedingungen berechtigt. GB BENEFITS FOR CARD HOLDERS:
 unlimited use of the Bled Summer Shuttle

under the same validity conditions.

unlimited use of the Hop on-Hop off Bus
 bike rental at the Infocenter Triglavska roža Bled – 2 hours/day
 chairlift Sraža return ticket – 1 ride

The guests who are accommodated at Bled Tourist Board partner services providers and who stay in Bled for at least three nights are entitled to the card. The card is available from 15 June to 15 Septembers. The card is not transferable and may be used any by the person, whose name and summare are indicated on the card. The card is wald from the first day of validity to 2400 of the last day of validity.

Free services as provided by the card, can be used in accordance with the working hours of the services provider and the availability of accommodation capacities. The card owner can only use the service upon submission of the card. If the card is lost or damaged, notify your host or Bled Tourist Board (bet-386 45750 205). In this case guests are entitled to a new card

#### I VANTAGGI RISERVATI AI TITOLARI DELLA TESSERA:

corse illimitate sull'autobus turistico estivo di Bled
 corse illimitate sull'autobus Hop-onf
 noleggio di mountain bike presso il Infocenter Triglavska roža
 Bled - 2 ore al giorno
 viaggio di andato e ritorno con la seggiovia sul mt. Straža - 1 giro

La tessera estiva per la mobilità dell'ospite di Bled può essere otenuto dagli ospiti che alloggiano presso le strutture dei partner del Turizem Bied e che soggiarnano a Bied per almeno tre notti. La tessera è

disponibile dal <sup>1</sup>5<sup>o</sup> giugno al 15 settembre. La testera non è trasteribile ed è valida esclutivamente per il titolare, il cui nome e cogno no inportati sulla tessera stessa. La tessera diventa valida dal primo giorno della sua emissione ed è valida fino alle ore 24 dell'utimo giorno.

l servizi gratuiti, inclusi nei vantaggi della tessera, possono essere usufuiti dal titolare purché siano utilizzati negli orari di lavoro dell'offerente di n base alla disponibilità. Il titolare può usufruire dello sconto solo presentando la tessero.

In casa di smarrimento o dannergajamento della tessera si deve immediatamente avviare la struttura aspitante, il punto vendita della tessera oppune il Turismo Bled al num. di lefetimo +386 45 780 205. In questo caso l'aspite può beneficiare di una nuova tessera alle stesse condizioni di valiatito.

Kartico zagotavlja Turizem Bled. The card is provided by Bled Tourist Board. Kartica ni prenosljiva. The card is not transferable.

.....

#### Spremljajte nas tudi preko družabnih omrežij. Follow us on social media.

Folgen Sie uns auch in sozialen Netzwerken Seguiteci anche sui social.

@BledSlovenia
@BledSlovenia

INFORMACUE IN KONTAKT INFORMATION AND CONTACT TURIZEM BLED Lubijonako cesta 27 SI-4260 Bied t: -386 (0)4 578 05 00 e: info@visibied.si www.bled.si

### Navodilo za uporabnike brizgalnih tiskalnikov:

Ko je kartica natisnjena, jo odlepite s plastične podlage, obrnete in ponovno nalepite na podlago, da se plastificira stran s izpisom kod in podatkov.

Kartico se nato še iztrga iz okvirčka.

Orebrin podotki imetrika konice (me, primek, lenica rojtava, država), ki jih Tarizem Bile drvidski ob izdaj konica, boda voznovi v kladu z Uredko (EJI, 2004/AP Evropskeg) podramenta in sreta z dne 27. oprila 2016 o vozniva podareznitara pri obdelani ozdatnih podatore in o prostem pretoku tabih podatkov ter o rozveljavim Direshine 19746/ ES Splaina verska o varstiva podatkov) / Card overe's presnad idab lprane, surrame, ver ol birth, costin), dozdirel by Bied Touris Borod rand iauxe, ere protectiva in rand iauxe, ere protectiva in rand iauxe, ere protectiva in rand iauxe, ere protectiva in rand iauxe, ere protectiva in rand iauxe in protectiva in rand iauxe ere protectiva in rand iauxe, ere protectiva in rand iauxe, ere protectiva in rand iauxe ere protectiva in rand in the removement of such data. Jeta i Sub Veleci iauxe and iauxe ere protectiva in rand in ere protectiva in rand in the removement of such data. Jeta i rand reaved protectiva in randote protectiva in randote ere protectiva in randote ere protectiva in randote ere data i randote ere protectiva in randote ere protectiva in randote ere protectiva in randote ere protectiva in randote ere protectiva in randote ere data i redata i randote ere protectiva ere data ere protectiva ere protectiva ere protectiva ere protectiva ere data ere protectiva ere protectiva ere protectiva er

TURIZEM BLED

Ljubljanska cesta 27 SI-426© Bled

e: info@visitbled.si www.bled.si

Kartica ni prenosljiva Card is nat transferable

t: +386 (©)4 578 ©2 ©5

|                                                                                   |                                      |                                          |                         | – ¤ ×                      |
|-----------------------------------------------------------------------------------|--------------------------------------|------------------------------------------|-------------------------|----------------------------|
| 😑 😔 🕿 https://card.feratel.com/ccardjul/CCAusgabeServlet/showTestprint?subNavSel= | C2456D47-1729-4766-A9EA-02D80C3CDAC3 | 👻 🔒 Feratel Media Technologies AG [AT] 🖒 | lskanje                 | 🔎 🎧 🎲 🥴                    |
| [JUL01] - feratelCardSystem 🗙 📑                                                   |                                      |                                          |                         |                            |
|                                                                                   |                                      |                                          |                         | feratelCardSystem          |
| Under to the world                                                                |                                      |                                          |                         | CardSoftware               |
| Card Issue                                                                        |                                      |                                          |                         | Sign out                   |
| Create Card Cards to produce Active Cards Search Card Print Test                  |                                      |                                          |                         |                            |
| Print Testcard                                                                    |                                      |                                          |                         |                            |
| Client data                                                                       |                                      |                                          |                         |                            |
| Titel: Dr. First Name: Max                                                        | Last Name: Mustermann                |                                          |                         |                            |
| Date of birth: 01.01.2000                                                         | Departure: 07.05.2019                |                                          |                         |                            |
| Card Data                                                                         |                                      |                                          |                         |                            |
| Card Data                                                                         |                                      |                                          |                         |                            |
|                                                                                   |                                      |                                          |                         |                            |
| Configuration                                                                     |                                      |                                          |                         |                            |
| Name of printer: HP LaserJet P 1102w or of one of the following printers:         | ~                                    |                                          |                         |                            |
|                                                                                   |                                      |                                          |                         |                            |
|                                                                                   |                                      |                                          |                         | Print                      |
|                                                                                   |                                      |                                          |                         |                            |
|                                                                                   |                                      |                                          |                         |                            |
| Ce je                                                                             | bil pri testnem tiskanju narejen :   | zamik, ga lahko s popravki po osah popr  | avite v teh dveh oknih. |                            |
|                                                                                   |                                      |                                          |                         | I                          |
|                                                                                   |                                      |                                          | l Ir                    | i za tisk pritisnemo PRINT |
|                                                                                   |                                      |                                          |                         |                            |
|                                                                                   |                                      |                                          |                         |                            |
|                                                                                   |                                      |                                          |                         |                            |
|                                                                                   |                                      |                                          |                         |                            |
|                                                                                   |                                      |                                          |                         |                            |
|                                                                                   |                                      |                                          |                         |                            |
|                                                                                   |                                      |                                          |                         |                            |
|                                                                                   |                                      |                                          |                         |                            |
|                                                                                   |                                      |                                          |                         |                            |
|                                                                                   |                                      |                                          |                         |                            |
|                                                                                   |                                      |                                          |                         |                            |
|                                                                                   |                                      |                                          |                         |                            |
|                                                                                   |                                      |                                          |                         |                            |
|                                                                                   |                                      |                                          |                         |                            |
|                                                                                   |                                      |                                          |                         |                            |
|                                                                                   |                                      |                                          |                         |                            |
|                                                                                   |                                      |                                          |                         |                            |
|                                                                                   |                                      |                                          |                         |                            |
| feratel media technologies AG                                                     |                                      | JUL01 - 06.05.2019 11.16.37 - bledhotel  |                         | All rights reserved.       |
|                                                                                   |                                      | 2                                        |                         | 100% -                     |

## Izdaja kartic

Za izdajanje kartic potrebni naslednji trije koraki.

| Supervision of the second second | AusnaheSenvlet/showCreate?resetFilter-true                       | - 🔒 Odkril je DiniCert 🖒 – Iskanje –                        | - ロ X                             |
|----------------------------------------------------------------------------------------------------|------------------------------------------------------------------|-------------------------------------------------------------|-----------------------------------|
| IIUI 011 - feratelCardSystem × *                                                                                                    |                                                                  |                                                             |                                   |
| Julian Alps                                                                                                    | Za izdajo nove kartice pojdite na zavihek CREATE CARD            |                                                             | feratelCardSystem<br>CardSoftware |
| Create Card Cards to produce Active Ca                                                                                                    | rds Search Card Print Test                                       |                                                             |                                   |
| Create Card - Adminausgabestelle Bled ADMIN_A Issuing Point Adminausgabestelle Bled - ADMIN_AUSBLED Client data Salutations: Last Name*: Year of birth*: Country*: Slovenia E-Mail: Marketing Information                                                                                                    | VISBLED     Tite:     Visite obvezne poor     Code/City:     Tei | latke označene z* (ime, priimek, letnica rojstva in država) |                                   |
| Card Data<br>Card-Type: Bled Tourist Card<br>Valid from: 13.05.2019<br>Valid until: 15.05.2019<br>Number Days: 3<br>PIN: *****                                                                                                    | Card-No.:<br>Card-ID:<br>Vpišite čas bivanja vašega gosta        | Access Permission:Default v                                 | Save Cancel<br>Current Bonus: 0   |
| Action Status Description                                                                                                    | Code Service Status Usage                                        | Uetaus                                                      | Amount                            |
|                                                                                                    |                                                                  | Na ku                                                       | oncu kliknite SAVE                |
| feratel media technologies AG                                                                                                    | JUL01 - 13.                                                      | 05.2019 15.46.02 - bledhotel                                | All rights reserved.<br>€ 100% -  |

|                                         |                             |                       |                     |                            |                            |                     | L, ^                              |
|-----------------------------------------|-----------------------------|-----------------------|---------------------|----------------------------|----------------------------|---------------------|-----------------------------------|
| 🚽 🔿 🥌 https://card.feratel.com/ccardjul | /CCAusgabeServlet/doCreate  |                       |                     |                            | 👻 🔒 Odkril je DigiCert 🖒   | lskanje             | ▶ ☆ ☆ ☆                           |
| [JUL01] - feratelCardSystem 🗙 📑         |                             |                       |                     |                            |                            |                     |                                   |
| Julian Alps                             |                             |                       |                     |                            |                            |                     | feratelCardSystem<br>CardSoftware |
| ard Issue                               |                             |                       |                     |                            |                            |                     | Sign out                          |
| Edit Card Cards to produce Active C     | ards Search Card Print Test |                       |                     |                            |                            |                     |                                   |
| Edit Card - Testhotel Bled BL_TEST      |                             |                       |                     |                            |                            |                     |                                   |
| - Status Indication                     |                             | Obvestilo da ste r    | ravilno shranili    |                            |                            |                     |                                   |
| Successfully saved.                     |                             |                       |                     |                            |                            |                     |                                   |
| Action                                  |                             |                       |                     |                            |                            |                     |                                   |
| Client data                             |                             |                       |                     |                            |                            |                     |                                   |
| Salutations:                            | Titel:                      |                       |                     |                            |                            |                     |                                   |
| Last Name*: Janez                       |                             |                       |                     |                            |                            |                     |                                   |
| First Name*: Novak                      |                             |                       |                     |                            |                            |                     |                                   |
| Year of birth: 1980                     |                             |                       |                     |                            |                            |                     |                                   |
| E-Mail:                                 |                             |                       |                     |                            |                            |                     |                                   |
| Card Data —                             |                             |                       |                     |                            |                            |                     |                                   |
| Card-Type: Bled Tourist Card            |                             |                       | Card-No.: 251907403 |                            | Access Permission: Default | ~                   |                                   |
| Valid from: 06.05.2019                  |                             |                       | Card-ID:            |                            |                            |                     |                                   |
| Valid until: 08.05.2019                 |                             |                       |                     |                            | Comment:                   |                     |                                   |
| Number Days: 3                          |                             |                       |                     |                            |                            | ~                   |                                   |
| <u>PIN</u> : *****                      |                             |                       |                     |                            |                            |                     |                                   |
| Extende Card Information                |                             |                       |                     |                            |                            |                     | Print Save Cancel                 |
| Card Status: saved                      |                             | Printed:              |                     | Issuing Point:             |                            |                     |                                   |
| Remaining Duration: 2T 12H 49M          |                             | First usage on:       |                     | Acceptance Point:          |                            |                     |                                   |
|                                         |                             | Last usage:           |                     | Acceptance Point:          |                            |                     |                                   |
| Total Usage: 0                          |                             | Number doubles: 0     |                     |                            |                            |                     |                                   |
| active: 0                               |                             | Last duplicate print: |                     | Issuing Point:             |                            |                     |                                   |
| [ungueltigDoppel]: 0                    |                             | Locked:               |                     | Issuing Point:             | Po pregledu vpisanih       | podatkov, natisnete | kartico s klikom na PRINT         |
|                                         |                             | Unlocked on:          |                     | Issuing Point:             |                            |                     |                                   |
| _ Services                              |                             |                       |                     |                            |                            |                     |                                   |
| Status Services: not used               |                             |                       |                     |                            |                            |                     | Current Bonus: 0                  |
| Action Status Description               | Code                        | Service Status Usage  |                     |                            |                            | Details             | Reward Value Amount               |
|                                         |                             |                       |                     |                            |                            |                     | Print Save Cancel                 |
|                                         |                             |                       |                     |                            |                            |                     |                                   |
|                                         |                             |                       |                     |                            |                            |                     |                                   |
|                                         |                             |                       |                     |                            |                            |                     |                                   |
|                                         |                             |                       |                     |                            |                            |                     |                                   |
| atel media technologies AG              |                             |                       |                     | JUL01 - 06.05.2019 11.11.0 | 95 - bledhotel             |                     | All rights reserve                |
|                                         |                             |                       |                     | 3                          |                            |                     | 🔍 100% 🔻                          |
|                                         |                             |                       |                     |                            |                            |                     |                                   |

- 日 ×

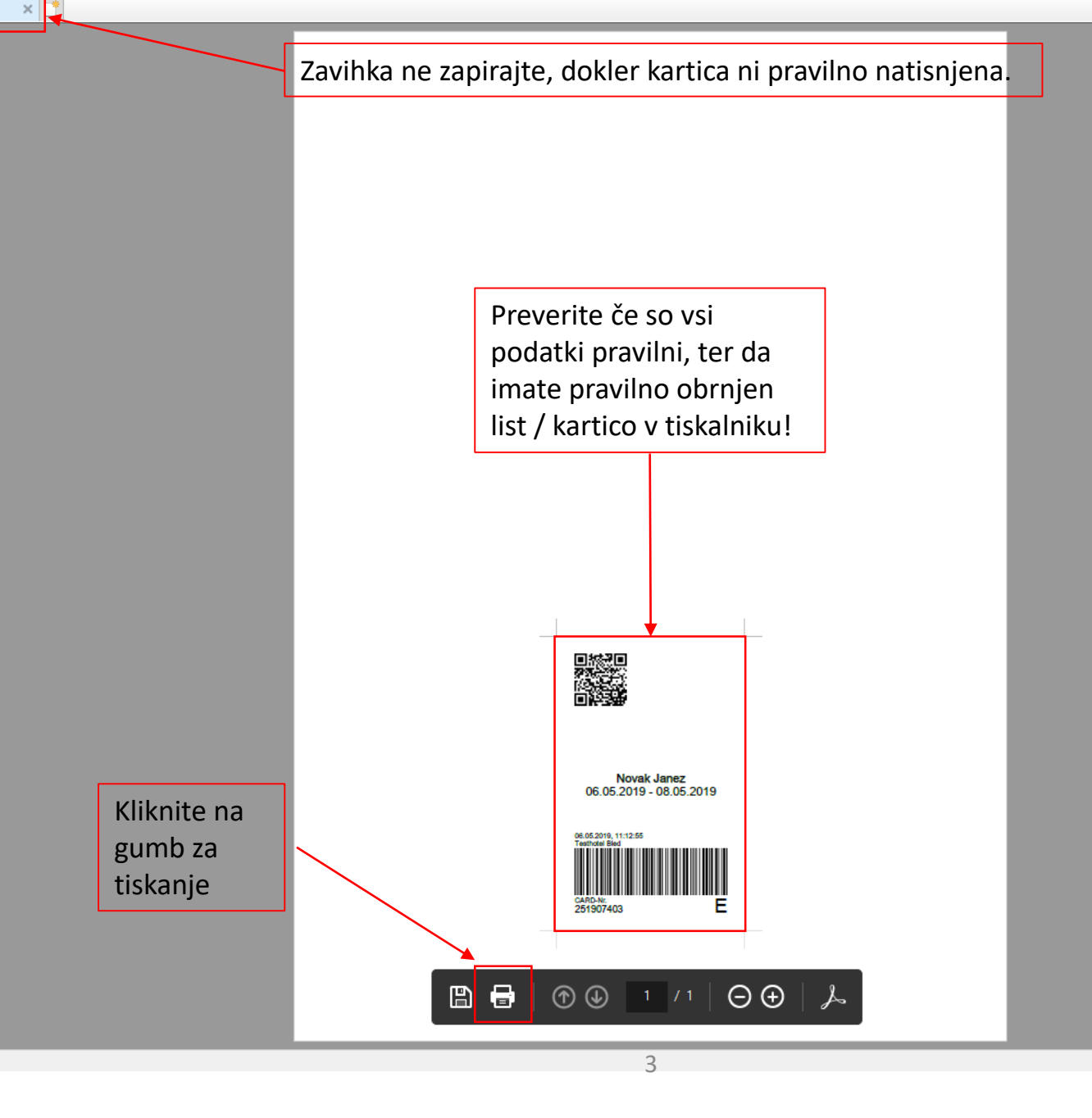

Ponoven tisk kartice v primeru izgube ali poškodbe

Tisk duplikata se lahko izvede največ 3x.

Ob tisku duplikata prejšnji kartici preneha veljava.

|                                                                                                    |                                                                                     | – 0 ×                             |
|----------------------------------------------------------------------------------------------------|-------------------------------------------------------------------------------------|-----------------------------------|
| 🗲 🕣 🗲 https://card.feratel.com/ccardjul/CCAusgabeServlet/showActive?subNavSel=B9853ECB-6619-4931-A392-C9481D68CE19                                                                                       | 👻 🔒 Feratel Media Technologies AG [AT] 🖒 Iskanje                                    | 🗢 🖓 🕀 🗸 🖗                         |
| S [JUL01] - feratelCardSystem × 📑                                                                                                    |                                                                                     |                                   |
| Julian Alps<br>Card Issue                                                                                                    |                                                                                     | feratelCardSystem<br>CardSoftware |
| Create Cards to produce Active Cards Search Card Print Test                                                                                                    |                                                                                     |                                   |
| Active Cards - Testhotel Bled BL_TEST  Issuing Point  Testhotel Bled - BL_TEST  Change to  Search Filter  Card-No.:  Card-ID:  First Name:  Last Name:  Valid from: Valid until: Card-Type: Valid until: | Card-No. from: Card-No. to: Visitor Registraion No.:<br>per page: 25 V Search Reset | Keyword:                          |
| Search Result                                                                                                    | nde valid from / until Card Type                                                    |                                   |
| ✓ IT3031573 <sup>8</sup> BARBARA 9417034870934206748                                                                                                    | 09.05.2019<br>13.05.2019 Bled Tourist Card                                          |                                   |
| Number: 1                                                                                                    |                                                                                     |                                   |
| Kliknite na imetnika kartice,<br>ki potrebuje duplikat                                                                                                    |                                                                                     |                                   |

| 🗧 🔿 🥌 https://card.feratel.com/ccardjul | I/CCAusgabeServlet/showCreate?guid=49F93EC2-6969-472A-BCB6-56DB6F07 | 7A2                          | 👻 🔒 Feratel Media Technologies AG [AT  | ] 🖒 Iskanje     | ● ① ☆ 磁                     |
|-----------------------------------------|---------------------------------------------------------------------|------------------------------|----------------------------------------|-----------------|-----------------------------|
| JUL01] - feratelCardSystem 🗙 📑          |                                                                     |                              |                                        |                 |                             |
|                                         |                                                                     | _                            |                                        |                 | feratelCardSystem           |
| vindow to the world                     | Odpre se okno za urejanje kartice                                   |                              |                                        |                 | CardSoftware                |
| Card Issue                              |                                                                     |                              |                                        |                 | Sign out                    |
| Edit Card Cards to produce Active C     | ards   Search Card   Print Test                                     |                              |                                        |                 |                             |
| Edit Card - Testhotel Bled BL_TEST      |                                                                     |                              |                                        |                 |                             |
| Action                                  |                                                                     |                              |                                        |                 |                             |
| Client data                             |                                                                     |                              |                                        |                 |                             |
| Salutations:                            | Titel:                                                              |                              |                                        |                 |                             |
| Last Name*: BARBARA                     |                                                                     |                              |                                        |                 |                             |
| First Name*: ROZMAN                     |                                                                     |                              |                                        |                 |                             |
| Year of birth: 1984                     |                                                                     |                              |                                        |                 |                             |
| E-Mail:                                 | ]                                                                   |                              |                                        |                 |                             |
| Card Data                               |                                                                     |                              |                                        |                 |                             |
| Card-Type: Bled Tourist Card            |                                                                     | Card-No.: 1730315739         | Access Permission: _Defaul             | t               |                             |
| Valid from: 09.05.2019                  |                                                                     | Card-ID: 9417034870934206748 |                                        |                 |                             |
| Valid until: 13.05.2019                 |                                                                     |                              | Comment:                               | $\sim$          |                             |
| Number Days: 5                          |                                                                     |                              |                                        | ×               |                             |
| <u>PIN</u> : *****                      |                                                                     |                              |                                        |                 |                             |
|                                         |                                                                     |                              |                                        |                 | Print Duplicate Save Cancel |
| Extende Card Information                |                                                                     |                              |                                        |                 |                             |
| Card Status: active                     | Printed: 0                                                          | 9.05.2019 17:34:30 Watch     | Issuing Point: Testhotel Bled          | User: adminbled | <b>↑</b>                    |
| Remaining Duration: 4T 6H 20M           | First usage on:                                                     | ,                            | Acceptance Point:                      |                 |                             |
|                                         | Last usage:                                                         | ,                            | Acceptance Point:                      |                 |                             |
| Total Usage: 0                          | Number doubles: 0                                                   |                              |                                        |                 |                             |
| active: 0                               | Last duplicate print:                                               |                              | Issuing Point:                         |                 | TISK DUPLIKATA              |
| [ungueltigDoppel]: 0                    | Locked:                                                             |                              | Issuing Point:                         |                 |                             |
|                                         | Unlocked on:                                                        |                              | Issuing Point:                         |                 |                             |
| _ Services                              |                                                                     |                              |                                        |                 |                             |
| Status Services: not used               |                                                                     |                              |                                        |                 | Current Bonus: 0            |
| Action Status Description               | Code Service Status Usage                                           |                              |                                        | Details         | Reward Value Amount         |
|                                         |                                                                     |                              |                                        |                 | Print Dunlighte Dave Concel |
|                                         |                                                                     |                              |                                        |                 | Print Duplicate Save Cancel |
|                                         |                                                                     |                              |                                        |                 |                             |
|                                         |                                                                     |                              |                                        |                 |                             |
|                                         |                                                                     |                              |                                        |                 |                             |
|                                         |                                                                     |                              |                                        |                 |                             |
|                                         |                                                                     |                              |                                        |                 |                             |
| feratel media technologies AG           |                                                                     | ונ                           | JL01 - 09.05.2019 17.38.38 - bledhotel |                 | All rights reserv           |
|                                         |                                                                     |                              |                                        |                 | € 100% <del>•</del>         |
|                                         |                                                                     |                              | 7                                      |                 |                             |

# DODATNE INFORMACIJE

Turizem in kultura Radovljica 08 205 17 13 ali 040 460 676 (Kaja Beton) kaja.beton@radolca.si